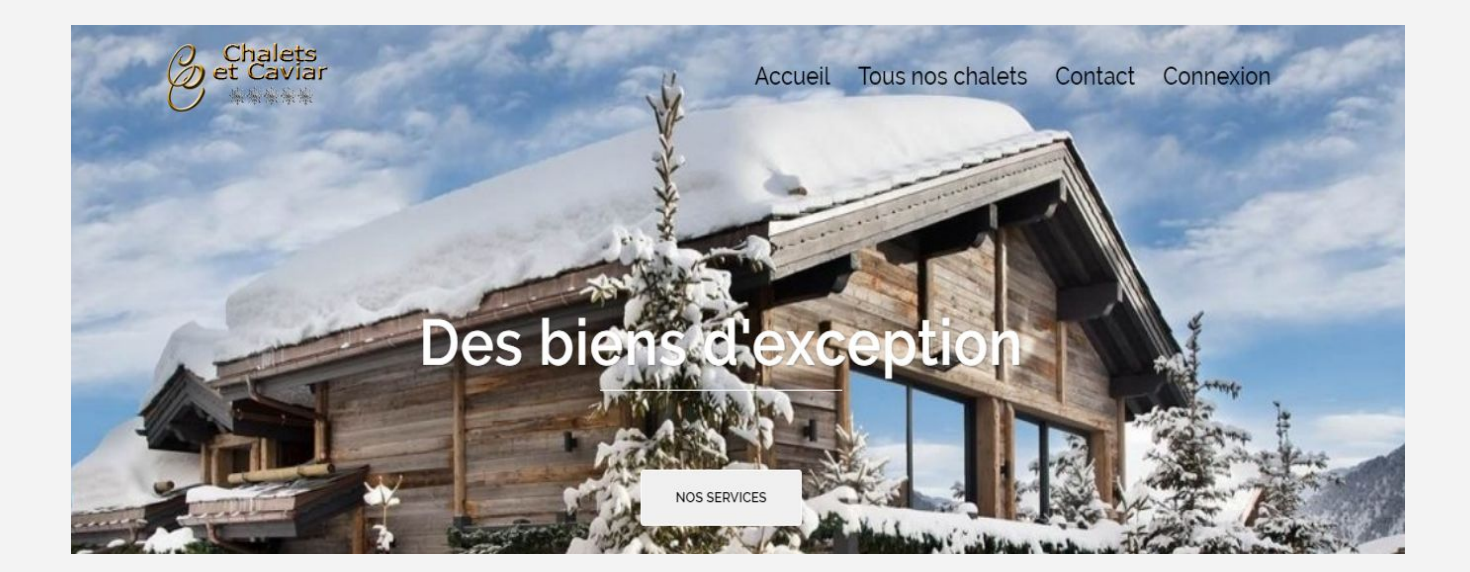

# L'agence Chalets et Caviar Manuel d'utilisation

# **Sommaire**

- 1. Se connecter à l'interface d'administration
- 2. Les différents profils paramétrés
- 3. Modifier votre profil
- 4. Encoder un nouveau chalet
- 5. Modifier un chalet existant
- 6. Désactiver provisoirement / supprimer un chalet (compromis)
- 7. Modifier le formulaire de contact
- 8. Ajouter un nouvel agent
- 9. Contacter le service support

Le site est accessible à l'adresse suivante : <u>http://chalets73120.alwaysdata.net</u>

# 1. Se connecter à l'interface d'administration

Sur la page d'accueil, dans le menu supérieur, cliquer sur Vous obtenez le menu suivant :

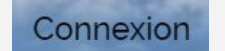

Vos identifiants vous ont été adressés par email.

| Nom d  | 'utilisateu | ır ou adre | sse e-mail   |
|--------|-------------|------------|--------------|
|        |             |            |              |
| Mot de | passe       |            |              |
| Se s   | ouvenir de  | e moi      | Se connecter |

# 2. Les différents profils paramétrés

| Nom du profil                | Niveau des droits | Droits de modification                                                                                          |
|------------------------------|-------------------|----------------------------------------------------------------------------------------------------|
| Direction                    | Administrateur    | Tous                                                                                                    |
| Manager                      | Editeur           | Profil personnel<br>Création, modification, suppression des chalets, du<br>formulaire de contact et des agents. |
| Secrétariat                  | Editeur           | Profil personnel<br>Création, modification, suppression des chalets, du<br>formulaire de contact et des agents. |
| [Agent]<br><i>pseudonyme</i> | Agent             | Profil personnel<br>Création, modification, suppression des chalets                                             |

#### 3. Modifier votre profil

Une fois connecté, vous pouvez accéder à votre profil via le menu Profil et mettre à jour vos données personnelles, changer votre adresse email ou votre mot de passe.

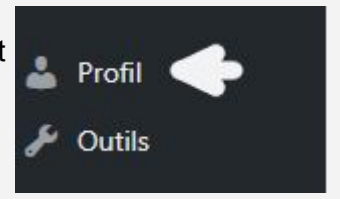

# 4. Encoder un nouveau chalet

Dans le menu de gauche, sélectionner 1. Propriétés 2. Ajouter une nouvelle propriété puis cliquer sur le bouton OU 3. Ajouter une nouvelle propriété.

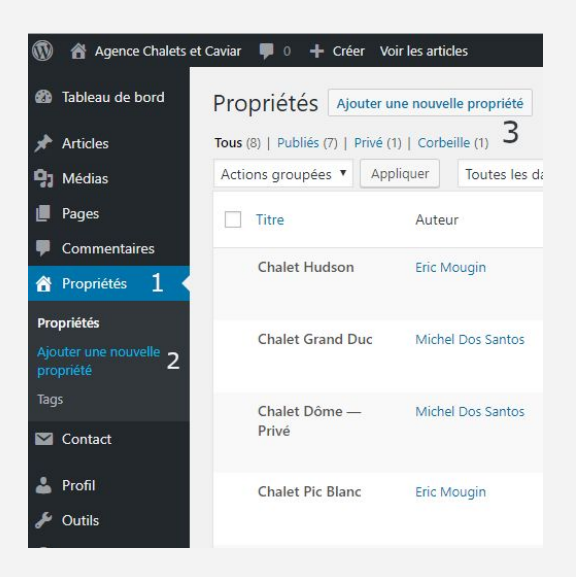

Compléter le formulaire avec un <u>titre</u>, un <u>descriptif</u> détaillé qui peut être mis en forme à l'aide de la barre d'outils :

| Para | igrap | he | ٠ | В | I | Ξ |   | 66 | ≣ | Ē | ∃ | P |  | Create Property 🔻 |
|------|-------|----|---|---|---|---|---|----|---|---|---|---|--|-------------------|
| ABE  | -     | A  | ٠ | Î | 0 | Ω | ŧ | Ę₽ | 1 | ¢ | 0 |   |  |                   |

les informations sur le bien :

\* <u>les réglages généraux</u> : en prenant soin d'insérer les coordonnées GPS ou l'adresse exacte du bien pour la mise à jour de la carte interactive, ainsi que les photos du bien en cliquant sur

🕒 Télécharger les images

- si l'image se trouve dans la bibliothèque cliquer dessus et sur Insérer
- si l'image n'est pas encore présente, suivre le lien Téléverser des fichiers, sélectionner l'image sur votre disque dur et elle s'ajoutera dans la bibliothèque.
   Sélectionner les images pour la galerie des propriétés Bibliothèque de médias

Il est également possible d'insérer des images directement dans la bibliothèque dans la rubrique

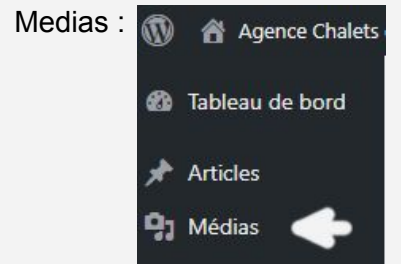

\* la <u>structure interne</u> : nombre de chambres / salles de bains / pièces totales.

\* <u>les options supplémentaires</u>. NB : seuls les profils avec des droits administrateurs peuvent ajouter des options.

\* à droite du formulaire, trois modules permettent :

1. de publier

de programmer la publication de paramétrer la visibilité de l'annonce ou d'enregistrer le brouillon

2. d'ajouter une étiquette : Chalets à vendre ou Chalets à louer

3. Définir l'image qui sera mise en avant pour cette annonce lors du résultats des

recherches en particulier.

| Enregistrer le brouillon         | Aper           |
|----------------------------------|----------------|
| État : Brouillon Modifier        |                |
| Visibilité : Public Modifier     |                |
| Publier tout de suite Mod        | lifier         |
| Etiquettes de propriété          |                |
|                                  | Ajouter        |
| Séparez les étiquettes par des v | virgules       |
| Choisissez parmi les balises les | s plus utilise |
| Chalets à louer                  |                |
| <u>Chalets à ve</u>              | ndre           |
|                                  |                |

#### 5. Modifier un chalet existant

Dans la rubrique Propriétés sont listés tous les chalets disponibles. Pour le modifier, survoler le nom et cliquer sur Modifier :

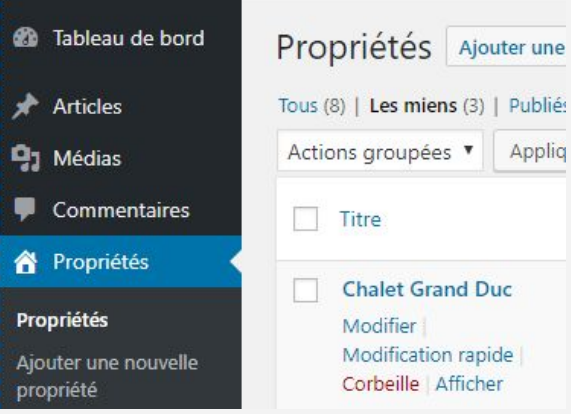

#### 6. Désactiver provisoirement / supprimer un chalet (compromis)

Pour désactiver provisoirement un chalet sous compromis / qui ne propose plus de disponibilités de location, il suffit de paramétrer la visibilité en Privé.

| Pour le supprimer, cliquer sur le lien Déplacer dans la corheille | Publier                                 |                      |
|-------------------------------------------------------------------|-----------------------------------------|----------------------|
|                                                                   | Prévisualise                            | er les modifications |
|                                                                   | État : Publié Modifie                   | <u>ir</u>            |
|                                                                   | Visibilité : Public                     |                      |
|                                                                   | Public     Protégé par mot de     Privé | passe                |
|                                                                   | OK <u>Annuler</u>                       |                      |
|                                                                   | min <u>Modifier</u>                     | nbre 2018 à 21 h 30  |
|                                                                   | Déplacer dans la corbeill               | e<br>Mettre à jour   |
|                                                                   |                                         | metac a jour         |

## 7. Modifier le formulaire de contact

Dans la rubrique Contact, vous pouvez modifier le formulaire existant ou en créer un :

| 🚳 Tableau de bord       | Formulaires de contact Créer un formulaire |                                                  |
|-------------------------|--------------------------------------------|--------------------------------------------------|
| 🖈 Articles              |                                            |                                                  |
| 9 Médias                | Actions groupées  Appliquer                |                                                  |
| 📕 Pages                 | Titre                                      | Code court                                       |
| Commentaires            | Nous contacter                             | [contact-form-7 id="362" title="Nous contacter"] |
| Gestionnaire immobilier | Titre                                      | Code court                                       |
| 🗠 Contact               | Actions groupées 🔻 Appliquer               |                                                  |
| Formulaires de contact  |                                            |                                                  |
| Créer un formulaire     |                                            |                                                  |
| Intégration             |                                            |                                                  |

## 8. Ajouter un nouvel agent

Dans la rubrique Agents, vous pouvez enregistrer un nouveau collaborateur en cliquant sur Enregister un nouvel agent. Après création des identifiants, ce dernier pourra se connecter comme expliqué dans le paragraphe 1.pour compléter son profil.

| Agents en attente - 0        |                       |        |                |            |                        |
|------------------------------|-----------------------|--------|----------------|------------|------------------------|
| Vous n'avez pas d'agent en a | ittente d'approbation |        |                |            |                        |
|                              |                       |        |                |            |                        |
| Agents enregistrés - 2       |                       |        |                |            |                        |
| Nom d'utilisateur            | Email                 | Prénom | Nom de famille | Propriétés | Profil                 |
| emougin                      |                       | Eric   | Mougin         | 5          | Voir le profil Détails |
| mdossantos                   |                       | Michel | Dos Santos     | з          | Voir le profil Détails |
|                              |                       |        |                |            |                        |
|                              |                       |        |                |            |                        |
|                              |                       |        |                |            |                        |

## 9. Contacter le service support

En cas de problème technique ou pour étudier ensemble toute idée d'évolution du site, contacter notre service <u>Support et Commercial</u>.